Office of Faculty Affairs

### Creating a Faculty Requisition – Taleo

#### Quick Job Aid

For those initiating and approving requisitions and offers associated to Faculty, you will need to follow the steps below carefully.

1. Access the Recruiting dashboard. Click the **Create Requisition** button from the dashboard, or from the Requisitions menu along the top of the dashboard.

| VEICOME IVIENSSE IVIE             | es |            |           |                              |   |       |
|-----------------------------------|----|------------|-----------|------------------------------|---|-------|
| low information for requisitions: |    |            |           |                              |   |       |
| own                               | •  |            |           |                              |   | C     |
| Candidates                        |    |            | -         | Offers                       |   | -     |
|                                   |    | ~          | Total     |                              | * | Total |
| nere is no data to display.       |    |            |           | There is no data to display. |   |       |
| - Requisitions                    |    | Create Res | auisition | Tasks                        |   | =     |
|                                   |    | ~          | Total     | Recruiting                   | ► | Total |
| pen                               |    | 2          | 2         | Tasks assigned to me         | 0 | 0     |
|                                   |    |            |           | Onboarding (Transitions)     |   | Total |
|                                   |    |            |           | Due Today                    |   | 0     |
|                                   |    |            |           | Overdue                      |   | 0     |
|                                   |    |            |           | My Opened Tasks              |   | 0     |

2. Select the type of requisition you are creating. Click the Next button to proceed.

| reate a Requisition       |  |
|---------------------------|--|
| Select File               |  |
| UHS Requisition - Staff   |  |
| UHS Requisition – Faculty |  |
|                           |  |
|                           |  |
|                           |  |

### Office of Faculty Affairs

3. Faculty requisitions do not use templates. <u>Leave these fields blank</u> and click the **Next** button to proceed.

| reate a Requisition      |                              | _                            |   | _ |
|--------------------------|------------------------------|------------------------------|---|---|
| Select predefined        | data, if relevant            |                              |   |   |
| To open a blank requisit | on file, click "Next" withou | ut entering any information. |   |   |
| Requisition Template     |                              |                              |   |   |
|                          |                              |                              | Ē |   |
| Department Contact       |                              |                              |   |   |
|                          |                              |                              | Ē |   |
|                          |                              |                              |   |   |
|                          |                              |                              |   |   |

4. The Organization, Location, and Job Fields are crucial to the requisition. Click the **Organization** lookup button to find the correct department.

| elect the organization-location-job field structure                           |       |
|-------------------------------------------------------------------------------|-------|
| o open a blank requisition file, click "Create" without entering any informat | tion. |
| rganization                                                                   |       |
|                                                                               |       |
| imary Location                                                                |       |
|                                                                               |       |
| bb Field                                                                      |       |
|                                                                               | Ē     |
|                                                                               |       |

5. Under Quick Filters, enter the **Department** ID and click the **Refresh** icon. The system displays the department in the grid to the right.

| Organization      A | Campus               | Division                  |
|---------------------|----------------------|---------------------------|
| Campus              | HR730 UH Main Campus |                           |
| All                 | HR730 UH Main Campus | H0395 Chancellor/Presider |
| Quick Filters       | HR730 UH Main Campus | H0395 Chancellor/Presider |
| Campus              | HR730 UH Main Campus | H0395 Chancellor/Presider |
| Q                   | HR730 UH Main Campus | H0395 Chancellor/Presider |
| Division            | HR730 UH Main Campus | H0395 Chancellor/Preside  |
| College             | HR730 UH Main Campus | H0395 Chancellor/Preside  |
| College             | HR730 UH Main Campus | H0395 Chancellor/Preside  |
| Department          | HR730 UH Main Campus | H0395 Chancellor/Presider |
| H0049               | HR730 UH Main Campus | H0395 Chancellor/Presider |
| Keyword             | UDZ20 UU Main Comeur | U020E Channellar/Desside  |
| <i>C</i> *          | <b>v</b>             |                           |

## Office of Faculty Affairs

### 6. Click the **Select** button next to the department name in the grid.

| Campus               | Division                             | College                       | Department                 |        |
|----------------------|--------------------------------------|-------------------------------|----------------------------|--------|
| R730 UH Main Campus. | H0396 Sr VC/VP, Acad Affains/Provost | H0404 Business Administration | H0049 Marketing Department | Select |
|                      |                                      | 1 organization available      |                            |        |

7. Next, click the **Location** lookup icon and select University of Houston.

| reate a Requisition                                                                |                                               |
|------------------------------------------------------------------------------------|-----------------------------------------------|
| Select the organization-location-job field structure                               |                                               |
| To open a blank requisition file, click "Create" without entering any information. |                                               |
| Organization                                                                       |                                               |
| HR730 UH Main Campus > H0396 Sr VC/VP, Acad Affairs/Provost > H0404 Business       | s Administration > H0049 Marketing Department |
| Primary Location                                                                   |                                               |
|                                                                                    |                                               |
| Job Field                                                                          |                                               |
|                                                                                    | Ē                                             |
|                                                                                    |                                               |
| dd Locations                                                                       |                                               |

| Country       | State/Province | City                  | Work Location                    |        |
|---------------|----------------|-----------------------|----------------------------------|--------|
| United States |                |                       |                                  | Select |
| United States | Texas          |                       |                                  | Select |
| United States | Texas          | Houston               |                                  | Select |
| United States | Texas          | Houston               | University of Houston            | Select |
| United States | Texas          | Houston               | University of Houston-Clear Lake | Select |
| United States | Texas          | Houston               | University of Houston-Downtown   | Select |
| United States | Texas          | Victoria              |                                  | Select |
| United States | Texas          | Victoria              | University of Houston-Victoria   | Select |
|               |                |                       |                                  |        |
|               |                | 8 locations available |                                  |        |
|               |                |                       |                                  | Cance  |

### Office of Faculty Affairs

- 8. Click the **Job Field** lookup icon and select Faculty, Adjunct or Librarian.
  - Faculty ALL RANKED Faculty positions within classifications Tenured, Tenure Track, Clinical, Instructional, and Research.
  - Adjunct ALL Lecturer and Adjunct titles as well as any other part-time NTT titles.
  - Librarian All Librarian positions.

| elect the organization-location-job field structure                               |                                             |
|-----------------------------------------------------------------------------------|---------------------------------------------|
| o open a blank requisition file, click "Create" without entering any information. |                                             |
| Irganization                                                                      |                                             |
| 1R730 UH Main Campus > H0396 Sr VC/VP, Acad Affairs/Provost > H0404 Business      | Administration > H0049 Marketing Department |
| rimary Location                                                                   |                                             |
| Inited States > Texas > Houston > University of Houston                           | Ē                                           |
| ob Field                                                                          |                                             |
|                                                                                   | i -                                         |
|                                                                                   |                                             |

9. Once all fields are populated, click the **Create** button to generate the requisition form.

| Create a Requisition                                                               |                                        | D>                                    |
|------------------------------------------------------------------------------------|----------------------------------------|---------------------------------------|
| Select the organization-location-job field structure                               |                                        |                                       |
| To open a blank requisition file, click "Create" without entering any information. |                                        |                                       |
| Organization                                                                       |                                        |                                       |
| HR730 UH Main Campus # H0396 Sr VC/VP, Acad Affairs/Provost # H0404 Business Adr   | istration = H0048 Marketing Department |                                       |
| Primary Location                                                                   |                                        |                                       |
| United States > Texas > Houston > University of Houston                            | th.                                    |                                       |
| Job Field                                                                          |                                        |                                       |
| Easalte                                                                            | <b>A</b>                               | 1                                     |
|                                                                                    |                                        | · · · · · · · · · · · · · · · · · · · |
| Add Locations                                                                      |                                        | Previous Cancel                       |

### Office of Faculty Affairs

10. Reference Reviewer Field should be populated with the employee's information that will be organizing collection of the references.

| Requisition  Save Save and Close Cancel |                          |
|-----------------------------------------|--------------------------|
| 1. Position Summary                     |                          |
| Position Details                        |                          |
| Number of Openings                      | Working Title            |
| * Justification<br>New Position         | Previous Incumbent Name  |
| * ADVANCE Category Not Specified        | * Hiring Plan Year       |
| Reference Reviewer                      | Reference Reviewer Email |
| * Cost Center                           |                          |
| Internal Notes                          |                          |

11. Enter the Position Summary details. The **Employment Rep** for Faculty, Adjunct and Librarian is Sarah Castillo.

| Requisition | •              |       |                            |
|-------------|----------------|-------|----------------------------|
| Save        | Save and Close | ancel | * Show fields required to: |
|             |                |       | Save 🔻                     |
| Owners      |                |       | ľ                          |
| * Employ    | ment Rep       |       |                            |
|             |                | Ě     |                            |
| * Departm   | nent Contact   |       |                            |
| Niles, Mel  | issa L         | Ē     |                            |
| Departmen   | nt Contact 2   |       |                            |
|             |                | Ť     |                            |

### Office of Faculty Affairs

12. Enter the Position **Description**, **Qualifications**, and required documents. Please make sure all text is in Arial x-small.

| 3. Position Description                                                                                                    |  |
|----------------------------------------------------------------------------------------------------|--|
| Description                                                                                                    |  |
| * Description                                                                                                    |  |
| * Qualifications<br>Source & B @ @ @ @ Ø ♥ M & @ @<br>Format<br>B I U I I E E E E E ■ @ @ I I I I I I I I I I I I I I I I I |  |

13. Enter all remaining requisition details and **Request Approval**.

Office of Faculty Affairs

#### Faculty Position Types in Taleo

- 1. Faculty ALL full-time RANKED Faculty positions within classifications Tenured, Tenure Track, Clinical, Instructional, and Research.
- 2. Adjunct ALL Lecturer and Adjunct titles as well as Part-time NTT titles.
- 3. Librarian All Librarian positions.

#### Posting Requirements

- 1. Minimum Posting time is 10 business days. We recommend minimum 30 days for Tenured and Tenure Track positions as well as Instructional, Clinical and Research for immigration reasons.
- 2. Minimum number of people on a search committee is 4 for Tenured and Tenure track positions.
- 3. Postings should include the degree with discipline required for the position as well as duties to be performed.
- 4. If you are hiring for ALL RANKS, you must list out the qualifications for each rank as determined by your committee, department and/or college.
- Language reflecting the University's commitment to diversity is required in the job posting. Sample language can be found in the Toolkit. Please visit <a href="http://www.uh.edu/provost/faculty/administrators/recruiting-powerhouse-faculty/">http://www.uh.edu/provost/faculty/administrators/recruiting-powerhouse-faculty/</a>
- 6. Dual Career Statement is required for ONLY Tenured and Tenure Track postings.
  - a. "The University of Houston is responsive to the needs of dual career couples."
- 7. Recruitment Strategy should be robust. Please ensure that all efforts listed are carried out as documentation of efforts may be requested.
  - a. Postings are automatically posted to the UH jobs site, Texas Workforce Commission, HigherEdJobs.com, and the Chronicle of Higher Education (online only). It is expected that additional targeted efforts are made to recruit applicants from underrepresented groups.
- Please remember that qualified Veterans are required to be interviewed. Additional information regarding veterans' preference can be found at <u>http://www.uh.edu/human-resources/manager-toolbox/hiring/Veterans/index.php</u>.
- 9. For Tenured and Tenure Track searches, it is now a requirement that evaluation criteria be uploaded to the request for offer. This is being communicated to the Search Committee in separate training sessions.

#### Posting Attachments

- 1. Costing sheet ONLY for positions on the hiring plan.
  - a. Please name attachment "Costing Sheet F000XXX posting"
- 2. External posting- ONLY for positions you will post externally, for example in journals. This is expected for all Tenured and Tenure track positions.
- 3. Copy of the hiring plan with the line for which you are posting highlighted.
  - a. Please name attachment "Hiring Plan FY1X F000XXX posting"
- 4. Any additional documentation demonstrating Provost approval.

### Search Committee Members and Access to Applicants

Search Committees for Tenure Track positions should not include the Department Chair. In order for your search committee to have access to the applicant pool, the Search Committee Chair must have attended training within the past year.

Office of Faculty Affairs

### **Faculty Applicant Workflow - Taleo**

Initial Screening

To Be reviewed

Under Consideration

Passed Screening

Reference Letters

Select Reference Method

Send Automated Reference Request

Manually Request Reference Letters

All Letters Received

Screening Interview

Pending Interview Screening

Under Consideration

#### Passed Interview Screening

#### **Campus Visit**

- Selected for Campus Interview
- Completed Campus Interview
- Finalist

Please note that the Criminal Background Check is no longer required before the campus inverview stage of the hiring process. It is automatically triggered in Taleo at the time the employment offer is created.